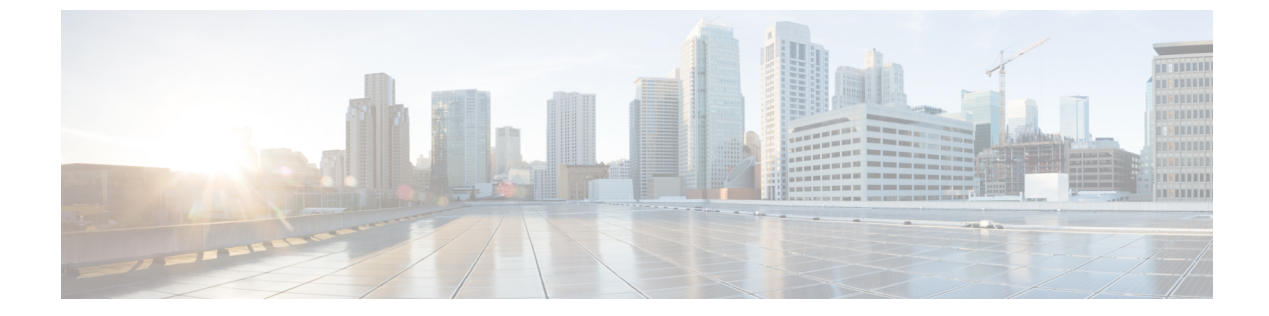

# ワープ SPAN の設定

この章の内容は、次のとおりです。

- ワープ SPAN に関する情報, 1 ページ
- ワープ SPAN の注意事項および制約事項, 2 ページ
- ワープ SPAN の設定, 3 ページ
- ワープ SPAN モード設定の確認, 4 ページ
- ワープ SPAN の機能の履歴, 5 ページ

### ワープ SPAN に関する情報

ワープ SPAN は、専用ポートからのトラフィックを非常に小さい遅延でポートのグループにスパ ンさせる AlgoBoost 機能です。ワープ SPAN では、専用化された1つの入力ポートからのトラ フィックが、ユーザ設定可能な出力ポートのグループに対して複製されます。パケットの複製は、 フィルタまたはルックアップ機能を適用せずに実行されます。着信トラフィックの複製は、標準 およびワープモードのトラフィック転送とは異なり、トラフィックの分類や ACL 処理の実行前 に行われます。トラフィックがこれらのプロセスをバイパスするため、複製されたパケットの遅 延は 50ns 程度です。ワープ SPAN 機能は、通常のトラフィック転送からは独立して同時に機能し ます。たとえば、着信する送信元トラフィックの、スイッチング、ルーティング、マルチキャス ト複製などの処理と並行して、複数の宛先ポートに対して同じ着信トラフィックをワープスパン させることができます。

専用の送信元ポートに入力されるオリジナルトラフィックの転送では、通常の場合軽微なスイッ チ遅延のみが生じ、設定された宛先ポートに対して 50 ns 程度でワープ SPAN トラフィックが転送 されます。ワープ SPAN では、通常のトラフィック転送モードとワープ モードの両方をイネーブ ルにできます。

送信元は、入力方向でのみモニタが可能で、ユーザが設定することはできません。ワープ SPAN セッションを設定すると、送信元ポートは自動的に設定されます。

ネットワークで必要とされる標準の設定と併せて、専用の送信元レイヤ2/レイヤ3ポート(イー サネットポート1/36のみ使用可能)を設定します。

宛先ポートは、通常の SPAN 宛先ポートの場合と同じように設定します。宛先ポートは、通常の レイヤ 2/レイヤ 3 ポートとしては使用できません。宛先ポートは4つのポートのグループ単位で 設定する必要があるため、作成できるグループの最大数は12です。グループを構成する宛先ポー トの合計は47 までです(残り1つのポート 1/36 は固定送信元ポート)。次の表を参照してくだ さい。

| グループ | 宛先ポート      |
|------|------------|
| 1    | 1-4        |
| 2    | 5-8        |
| 3    | 9-12       |
| 4    | 13-16      |
| 5    | 17-20      |
| 6    | 21-24      |
| 7    | 25-28      |
| 8    | 29-32      |
| 9    | 33-35<br>1 |
| 10   | 37-40      |
| 11   | 41-44      |
| 12   | 45-48      |

表 1: ワープ SPAN グループ

1 ポート 36 は送信元ポート専用です。

## ワープ SPAN の注意事項および制約事項

ワープ SPAN には次の注意事項と制限事項があります。

- ・送信元および宛先のワープ SPAN ポートは、すべて 10G である必要があります。
- ・送信元ポートは設定可能ではなく、イーサネットポート 1/36 として固定されています。
- 作成できるグループの最大数は12で、宛先ポートの合計は47までです。すべてのグループ には4つのポートがありますが、グループ9は例外です。グループ9には3つのポートのみ 存在し、ポート1/36は除外されます(固定送信元ポート)。

- ・グループ内の4つのポートはすべて、事前に switchport monitor コマンドで設定しないと、 1つの SPAN 宛先グループとしてグループ化できません。
- ワープ SPAN では、すべてのポートが管理的にアップされていないと、通知先グループの設定が行えません。グループの設定後は、SPAN 宛先グループにある任意のポートをアップまたはダウンにすることができます。1つまたは複数のポートが管理上ダウンステートになっている有効なワープ設定をコピーし、その設定を同じスイッチのコンフィギュレーションファイルに貼り付けなおすと、ワープ SPAN のログに次のエラーが記録されます。
   ERROR: Cannot configure group with member interfaces in admin DOWN state

## ワープ SPAN の設定

ワープSPANの設定では、この機能をイネーブルにしてから、その通知先グループを設定します。

|               | コマンドまたはアクション                                                         | 目的                                                                                                    |  |
|---------------|----------------------------------------------------------------------|----------------------------------------------------------------------------------------------------|--|
| ステップ1         | switch# configure terminal                                           | グローバル コンフィギュレーション モードを開始<br>します。                                                                                                    |  |
| ステップ <b>2</b> | <pre>switch(config-monitor)# interface ethernet port/slot</pre>      | 指定したインターフェイスに対してインターフェイ<br>ス コンフィギュレーション モードを開始します。                                                                                                    |  |
|               |                                                                      | (注) 範囲を指定すると、複数のインターフェ<br>イスを一度に設定できます。                                                                                                    |  |
| ステップ <b>3</b> | switch(config-if)# switchport<br>monitor                             | インターフェイスをモニタ モードに設定します。<br>ポートが SPAN 宛先として設定されている場合、プ<br>ライオリティフロー制御 (PFC) はディセーブルで<br>す。                                                                                                 |  |
| ステップ4         | switch(config-if)# no<br>shutdown                                    | インターフェイスを管理的にアップします。                                                                                                    |  |
| ステップ5         | switch(config)# monitor<br>session warp                              | インターフェイス上でワープ SPAN をイネーブルに<br>します。                                                                                                    |  |
| ステップ6         | switch(config)# no shutdown                                          | インターフェイスを管理的にアップします。                                                                                                    |  |
| ステップ1         | switch(conifig-monitor)#<br><b>destination group</b><br>group-number | <ul> <li>通知先グループを設定します。</li> <li>(注) 作成できるグループの最大数は12で、宛<br/>先ポートの合計は47までです。すべての<br/>グループには4つのポートがありますが、<br/>グループ9は例外です。グループ9には<br/>3つのポートのみ存在し、ポート1/36は<br/>除外されます(固定送信元ポート)。</li> </ul> |  |

#### 手順

|       | コマンドまたはアクション                                             | 目的                                                                                 |
|-------|----------------------------------------------------------|------------------------------------------------------------------------------------|
| ステップ8 | switch(config-if)# copy<br>running-config startup-config | (任意)<br>リブートおよびリスタート時に実行コンフィギュ<br>レーションをスタートアップコンフィギュレーショ<br>ンにコピーして、変更を継続的に保存します。 |

次に、ワープ SPAN に対して宛先 SPAN ポート 1/1-4 を設定する例を示します。

```
switch# configure terminal
switch(config-monitor)# interface ethernet 1/1-4
switch(config-if-range)# switchport monitor
switch(config-if-range)# no shutdown
switch(config)# monitor session warp
switch(config)# no shutdown
switch(config-monitor)# destination group 1
switch(config-if-range)# copy running-config startup-config
```

### ワープ SPAN モード設定の確認

ワープ SPAN モードの設定を確認できます。

#### 手順

|               | コマンドまたはアクション                                                           | 目的                                                                   |
|---------------|------------------------------------------------------------------------|----------------------------------------------------------------------|
| ステップ1         | <pre>switch(config)# show monitor session {number   all   range}</pre> | 特定の SPAN セッション、すべての SPAN<br>セッション、または SPAN セッションの範<br>囲に関する情報を表示します。 |
| ステップ <b>2</b> | switch(config)# show monitor session<br>warp                           | ワープ SPAN セッションのみに関する情報<br>を表示します。                                    |

次に、すべての SPAN セッションおよびワープ SPAN セッションのみに関して情報を表示する方 法の例を示します。

```
switch(config)# show monitor session all
session warp
------
type : local
state : up
source intf :
rx : Eth1/36
tx :
both :
source VLANs :
rx :
destination ports : Eth1/1 Eth1/2 Eth1/3 Eth1/4
Legend: f = forwarding enabled, l = learning enabled
```

I

```
switch(config)# show monitor session warp
session warp
------
type : local
state : up
source intf :
rx : Eth1/36
tx :
both :
source VLANs :
rx :
destination ports : Eth1/1 Eth1/2 Eth1/3 Eth1/4
Legend: f = forwarding enabled, l = learning enabled
```

# ワープ SPAN の機能の履歴

| 機能名      | リリース        | 機能情報          |
|----------|-------------|---------------|
| ワープ SPAN | 5.0(3)A1(2) | この機能が導入されました。 |

٦